#### **Enrolling an Android Device**

Microsoft Intune helps organizations manage access to their internal applications, data, and resources. Intune's **Company Portal** application lets you securely access these resources. Review the **Device Compliance Requirements**.

First, find and install Intune's Company Portal app in the Play Store. Then, follow the steps below to enroll your Android device.

Please note that depending on your device and settings, enrollment steps for your device may deviate slightly from those outlined below.

- 1. Open the **Company Portal** app.
- 2. Tap SIGN IN.
- 3. Sign into your HSC employee account. The UNM Health Sciences Center Access Setup window displays.
- 4. Tap BEGIN.

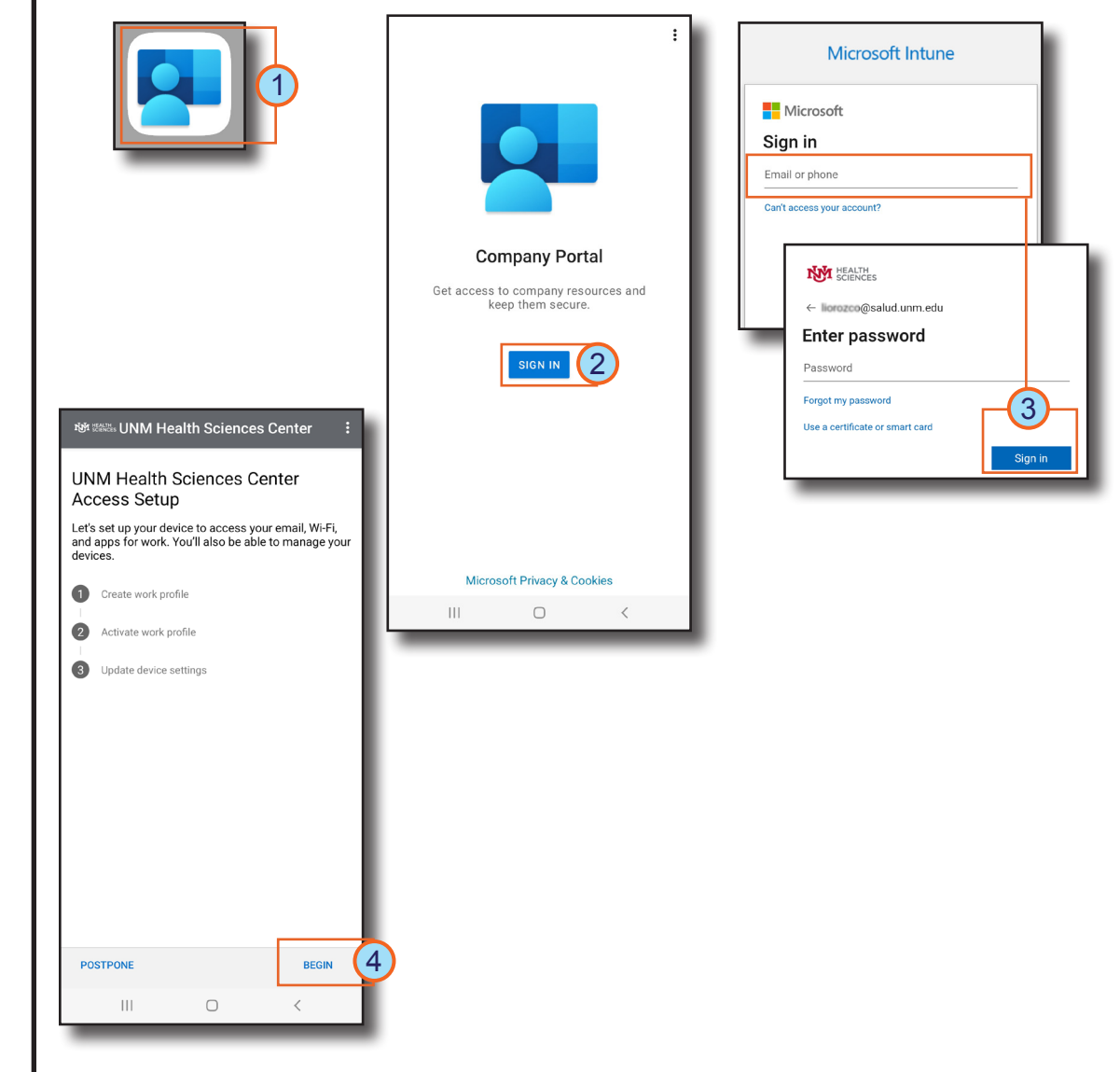

# HOSPITAL

Page: 1 of 6

### **Enrolling an Android Device**

- 5. Review the information on your privacy, then tap **CONTINUE**.
- 6. Review the terms from G Accept & continue.
- 7. Next, if your device is a S asked to review and agre Knox Privacy Policy. Review, then tap Agree.

| oogle, then tap  | UNM Health Sciences Center cares about your privacy.                                                                                                    | Let's set up your work | Set up a work<br>profile                                                                                                    |
|------------------|----------------------------------------------------------------------------------------------------|------------------------|----------------------------------------------------------------------------------------------------|
|                  | While setting up your device, you will see some Android<br>system screens requesting permissions to help your<br>company secure your device.                                                                          | profile<br>View terms  | One device, two different profiles                                                                                                    |
| e to the Samsung | Call and Web history Location Location Contacts Contacts Contacts Contacts Contacts Contacts Calendar Camera roll Personal apps UNM Health Sciences Center may see: Model Serial number                               |                        | Between your work and<br>personal profiles, every ap<br>stays separate. This means<br>that the IT team can never<br>touch anything that you ke<br>personal.<br>Balance your work and life |
|                  | Operating system     Work apps     Owner     Device name     Manufacturer     Phone number for corporate devices     Your company can grant permissions to work     apolications which may include camera, microhone. |                        | Pause your work apps whe<br>you're done for the day.<br>To continue, agree to the                                                                                                    |
|                  | and location permissions.                                                                                                    | Accept & continue      | Samsung Knox Privacy Policy. Agree 7                                                                                                    |

地 編編 UNM Health Sciences Cent

# HOSPITAL

### Page: 2 of 6

ofiles, every app ate. This means

r work and life work apps when for the day.

ing that you keep

#### **Enrolling an Android Device**

#### 8. Tap **Next**.

- 9. Select How do I find apps in the work profile? You are redirected to the Play Store.
- 10. Next, locate the Intune Company Portal app and tap **Enable**.
- 11. In the Company Portal app, select **BYOD-Global-Android**, then tap **DONE**.

|                                                             | ·                                                                                                    | ← company portal 역 부                                                                                                    |
|-------------------------------------------------------------|----------------------------------------------------------------------------------------------------|----------------------------------------------------------------------------------------------------|
| • •                                                         | <b>•••</b>                                                                                                    | ✓ This device →                                                                                                    |
| Data in your work                                           | Your device now                                                                                                    |                                                                                                    |
| profile is visible to                                       | has a profile just for                                                                                                    |                                                                                                    |
| vour IT admin                                               | work!                                                                                                    | inturie compa<br>is installed Enable                                                                                                    |
| Data in your work<br>profile is visible to<br>your IT admin | Your device now<br>has a profile just for<br>work!<br>From here on out, you'll<br>need to use the badged<br>version of an app (such as<br>Outlook or Word) whenever<br>you want to access your<br>organization's emails or<br>files. This includes the<br>Company Portal.<br>If the badged version of<br>Company Portal doesn't<br>launch soon, you can find it<br>in your work profile.<br>How do I find apps in the work<br>profile?<br>Tap here if you already removed<br>the work profile from your<br>device. | Intune Compa   Installed   Pressure UNM Health Sciences Ce Choose the best category for this device This category helps your company support provide access to company resources for this device. After restring this category, you must contact your company support to change it. Categories <ul> <li>COBO-UH-IOS/IPadOS</li> <li>BYOD-Global-Android</li> <li>COBO-UNMMG-ABM-IOS</li> <li>BYOD-Global-macOS</li> <li>COBO-HSC-IOS/IPadOS</li> </ul> |
|                                                             |                                                                                                    | DONE                                                                                                    |
|                                                             |                                                                                                    |                                                                                                    |
|                                                             |                                                                                                    |                                                                                                    |
|                                                             |                                                                                                    |                                                                                                    |
|                                                             |                                                                                                    |                                                                                                    |
|                                                             |                                                                                                    |                                                                                                    |
|                                                             |                                                                                                    |                                                                                                    |
|                                                             |                                                                                                    |                                                                                                    |

# 

### Page: 3 of 6

### **Enrolling an Android Device**

#### 12. Tap **CONTINUE**.

- Note: You may need to update device settings. If so, depending on your device and settings, you may have to tap RESOLVE, make necessary changes, and then tap CONFIRM DEVICE SETTINGS. You may have to repeat this multiple times.
- 13. Select **your device's name** to resolve the notification.
- 14. Select **REGISTER DEVICE** in the Register this device window.

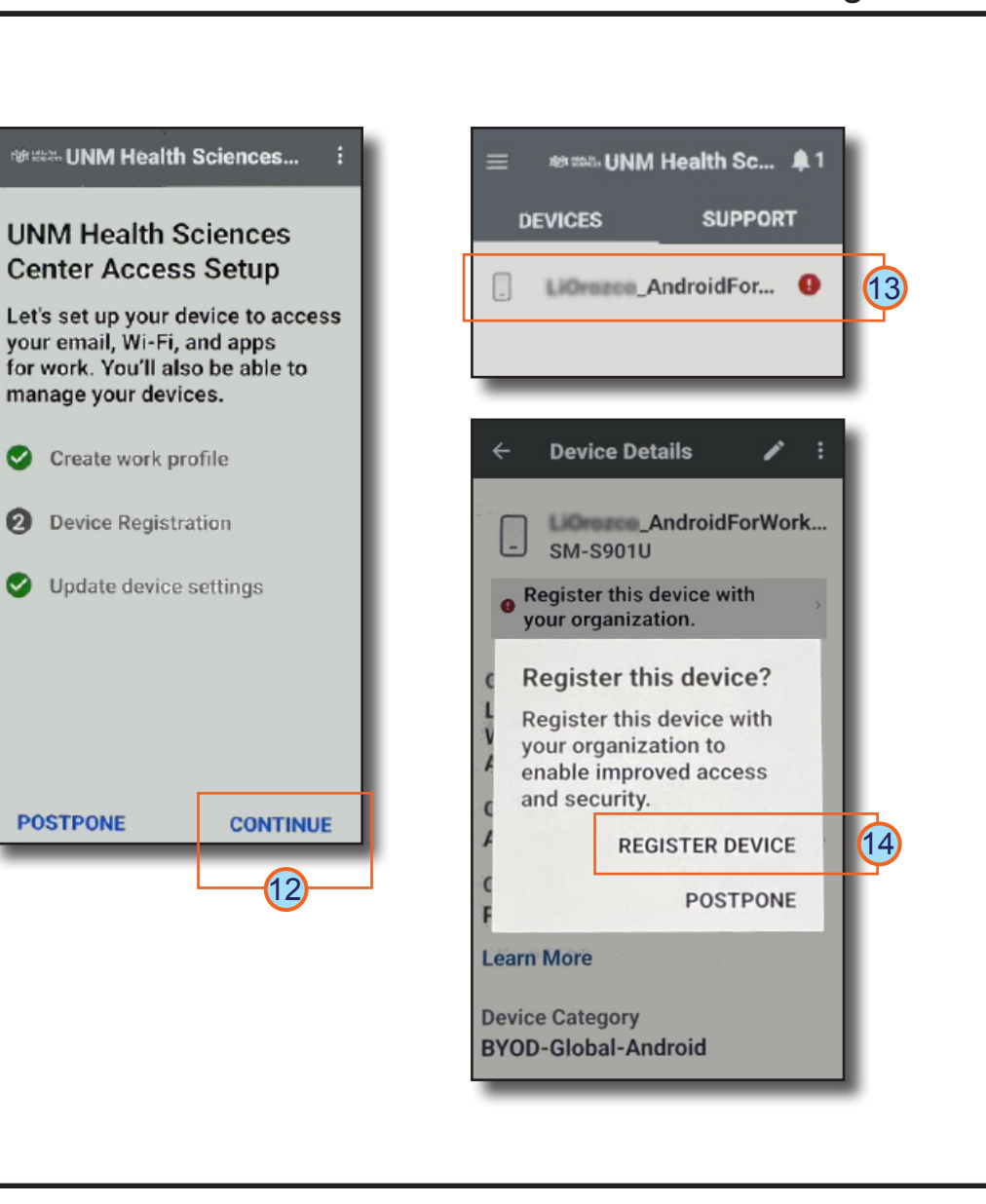

# 

### Page: 4 of 6

### **Enrolling an Android Device**

- 15. Next, sign into your HSC employee account.
- 16. Tap **DONE** to close the You're all set confirmation.

You may experience variations in steps depending on your device. *If you experience difficulty enrolling your device, contact the Service Desk at 2-DATA (272-3282).* 

| Enter password                                                                                                    | You're all set!                                                                                  |
|----------------------------------------------------------------------------------------------------|--------------------------------------------------------------------------------------------------|
| Password<br>—<br>Forgot my password<br>Use a certificate or smart card                                                                                                    | You should have access to your<br>email, Wi-Fi, and apps for work<br>within a couple of minutes. |
| Sign in                                                                                                    | Create work profile                                                                              |
| When using online cloud services, you agree to<br>act in accordance with applicable laws,                                                                                                    | Device Registration                                                                              |
| regulations, and also in accordance with The<br>University of New Mexico policies, procedures<br>and operational controls regarding UNM<br>sensitive and protected data as identified in<br>UNM Policy 2520. | Update device settings                                                                           |
|                                                                                                    | -                                                                                                |
|                                                                                                    |                                                                                                  |
|                                                                                                    | DONE                                                                                             |
|                                                                                                    |                                                                                                  |
|                                                                                                    |                                                                                                  |
|                                                                                                    |                                                                                                  |

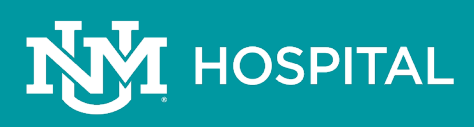

### Page: 5 of 6

#### **Enrolling an Android Device**

Once you have successfully enrolled your device, your work applications and your personal applications are located within their respective profiles.

Now you can open the <u>badged Play Store</u> app in your Work profile to search for and install the badged version of any additional apps you use for work, *Zoom, Teams, TigerConnect, etc.* 

Important Note: Any applications you use for both work and personal use require you to have duplicates of the same application installed, <u>the badged version in your Work</u> <u>profile</u> and the <u>unbadged version in your</u> <u>Personal profile</u>.

**Tip**: Remove the applications you only use for work from your Personal profile to avoid confusion.

For more guidance see <u>Managing Android Work Profiles</u>.

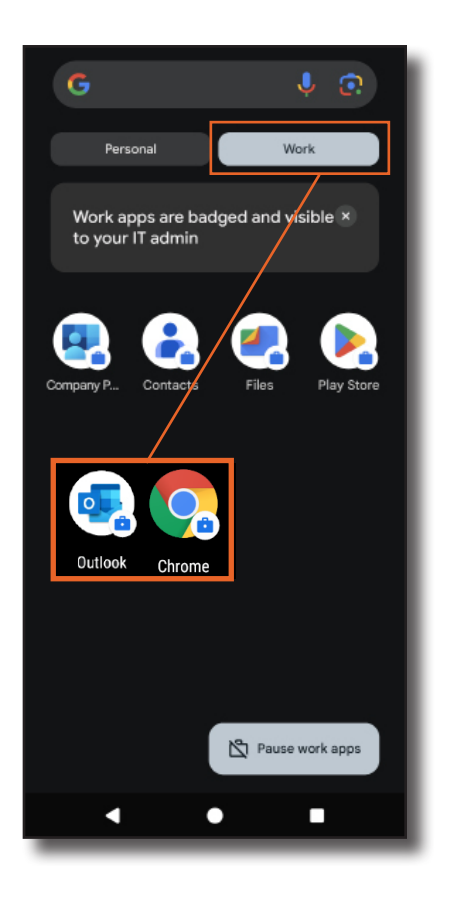

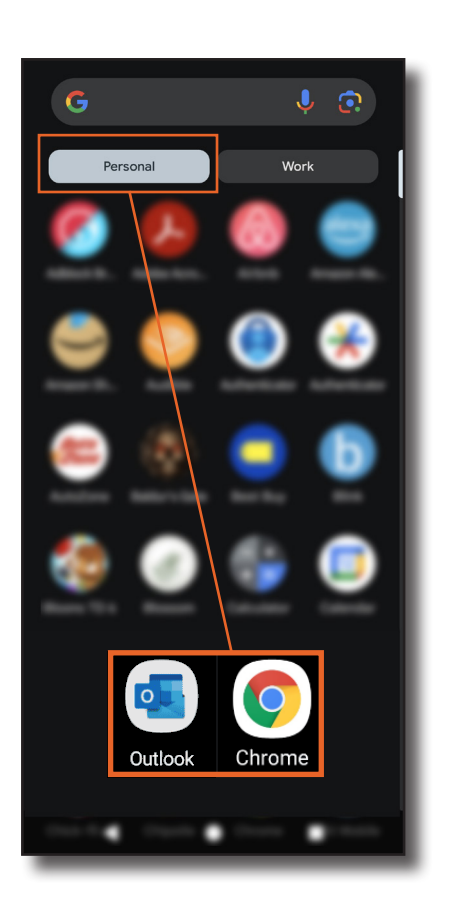

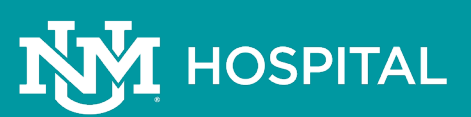

#### Page: 6 of 6